# Perpindahan Wilayah Notaris

Digunakan untuk notaris melakukan perpindahan notaris formasi tersedia terkait notaris melakukan perpindahan wilayan kedudukan notaris. Berikut langkah – langkah yang perlu diketahui dalam aplikasi AHU Online :

- 1. Masuk ke halaman Website AHU ke alamat http://ahu.go.id/
- 2. Klik Menu login notaris

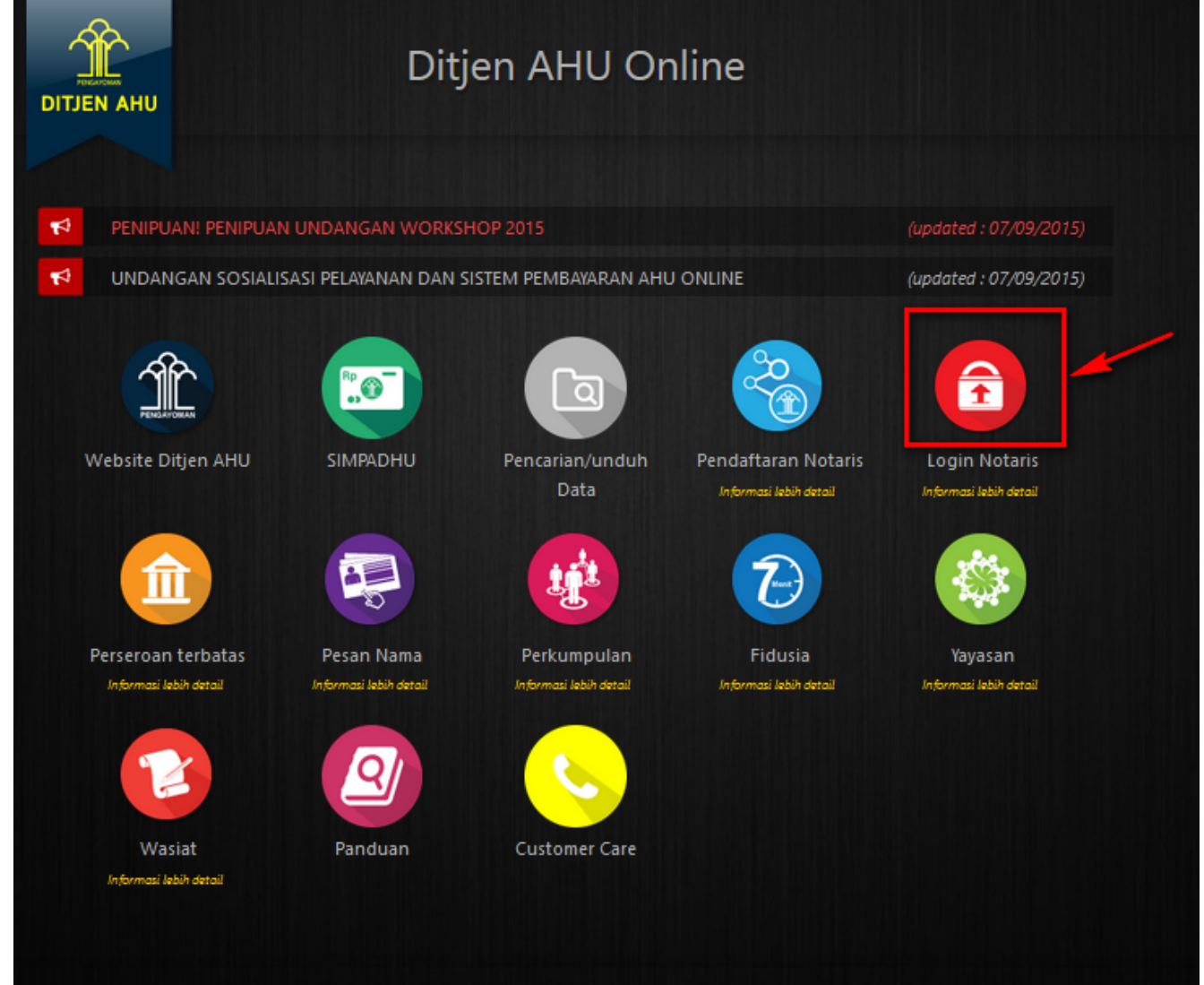

3. Akan masuk ke halaman login notaris

| LOGIN          User ID       1         Password       2         MASUK       3 |                         |
|-------------------------------------------------------------------------------|-------------------------|
| User ID 1<br>Password 2<br>MASUK 3<br>Kembali Lupa Password                   | LOGIN                   |
| Password 2<br>MASUK 3<br>Kembali Lupa Password                                | User ID 1               |
| MASUK 3                                                                       | Password                |
| ← Kembali                                                                     | MASUK 3                 |
|                                                                               | ← Kembali Lupa Password |
|                                                                               |                         |

Selanjutnya pada halaman login notaris masukan user akun notaris yaitu :

- 1. Masukan user id atau username
- 2. Masukan password
- 3. Klik tombol Masuk

Kemudian jika sudah berhasil login maka akan masuk ke halaman

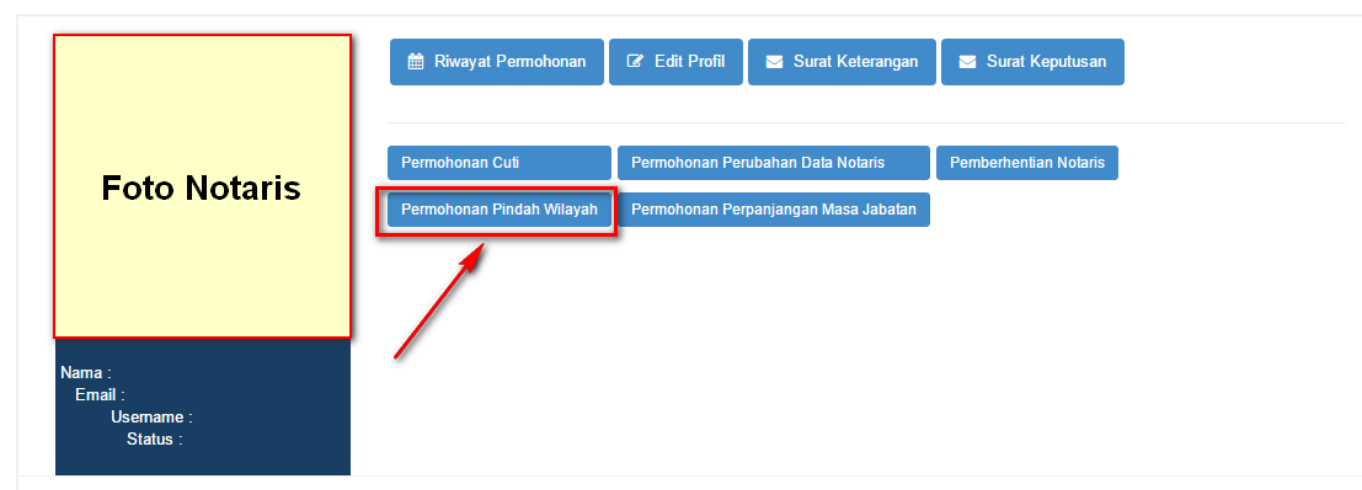

#### **Profil Notaris**

| Alamat Tempat Tinggal |
|-----------------------|
| D+                    |
|                       |
| Rw :                  |
| Kelurahan :           |
| Kecamatan :           |
| Kabupaten :           |
| Provinsi :            |
| Kodepos :             |
|                       |
| Alamat Kantor         |
| Alamat Kantor         |
|                       |
| Bw :                  |
| Kelurahan             |
| Kecamatan             |
| Kabunaten             |
| Provinsi              |
| Kadepas               |
|                       |
|                       |

### Langkah 1

No Sertifikat Tanggal Sertifikat

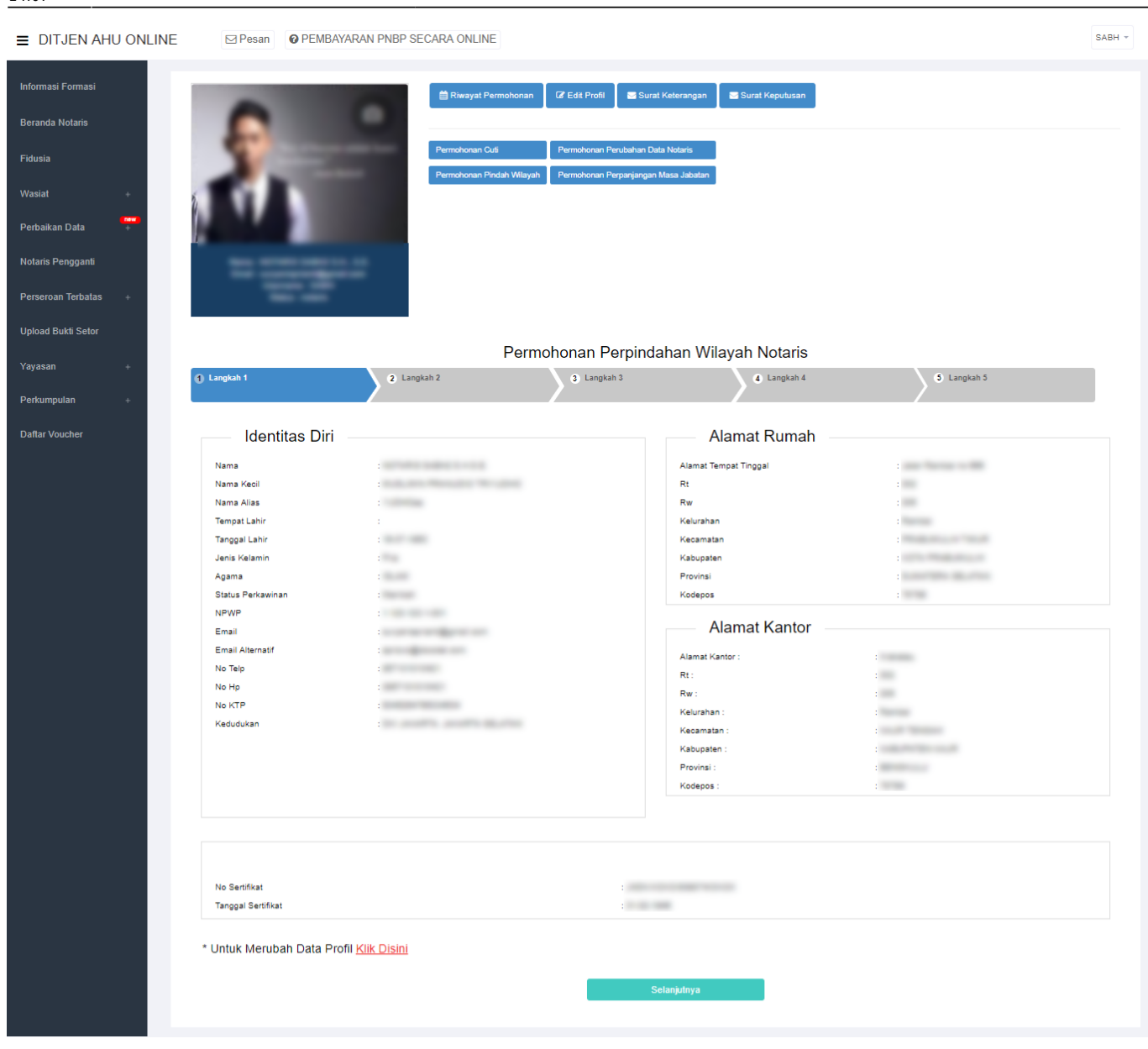

Selanjutnya pada langkah 1 berisi form Profil Notaris yang terdiri dari:

- Identitas Diri
- Alamat Rumah
- Alamat Kantor
- Sertifikat Kode Etik

Setelah itu, klik Selanjutnya untuk mulai menyimpan dan masuk pada halaman langkah 2

| DITJEN AHU ONLINE                                                                                  | Pesan PEMBAYARAN PNBP SECARA ON           | ILINE                                                                                                    |          |
|----------------------------------------------------------------------------------------------------|-------------------------------------------|----------------------------------------------------------------------------------------------------|----------|
| nformasi Formasi<br>Beranda Notaris<br>Fidusia<br>Wasiat +<br>Perbaikan Data •<br>Perbaikan Data • | ■ Permotors                               | yat Permohonan 🕼 Edit Profil 🗃 Surat Kelerangan 📑 Surat Kepulusan an Culi Permohonan Perubahan Data Notaris an Pindah Wilayah Permohonan Perpanjangan Masa Jabatan |          |
| Upload Bukti Setor                                                                                 |                                           | Permohonan Pernindahan Wilayah Notaris                                                                                                    |          |
| Yayasan +                                                                                          | ) Langkah 1 🔰 👔 Langkah 2                 | 3 Langkah 3 4 Langkah 4 S L                                                                                                    | angkah 5 |
| Perkumpulan +                                                                                      |                                           |                                                                                                    |          |
| Daflar Voucher                                                                                     | Majelis Pengawas Notaris                  |                                                                                                    |          |
|                                                                                                    |                                           |                                                                                                    |          |
|                                                                                                    | Surat Penunjukan Dari Majelis Pengawas d  | laerah kepada notaris lain sebagai Pemegang Protokol                                                                                                    |          |
|                                                                                                    | Nomor Surat *                             | Tanggal Surat *                                                                                                    |          |
|                                                                                                    |                                           |                                                                                                    |          |
|                                                                                                    | Surat Keterangan dari Majelis Pengawas D  | aerah tentang Konduite Notaris                                                                                                    |          |
|                                                                                                    | Nomor Surat *                             | Tanggal Surat *                                                                                                    |          |
|                                                                                                    |                                           | 1.0.00                                                                                                    |          |
|                                                                                                    | Surat Keterangan dari Majelis Pengawas W  | /ilayah tentang Konduite Notaris                                                                                                    |          |
|                                                                                                    | Nomor Surat *                             | Tanggal Surat *                                                                                                    |          |
|                                                                                                    | 10100                                     | 1.0.00                                                                                                    |          |
|                                                                                                    | Surat Keterangan dari Majelis Pengawas Pu | usat tentang Konduite Notaris                                                                                                    |          |
|                                                                                                    | Nomor Surat *                             | Tanggal Surat *                                                                                                    |          |
|                                                                                                    |                                           | 1.0.00                                                                                                    |          |
|                                                                                                    | Ikatan Notaris Indonesia                  |                                                                                                    |          |
|                                                                                                    |                                           |                                                                                                    |          |
|                                                                                                    | Surat Rekomendasi dari pengurus daerah I  | Ikatan Notaris Indonesia                                                                                                    |          |
|                                                                                                    | Nomor Surat *                             | Tanggal Surat *                                                                                                    |          |
|                                                                                                    | 10000000                                  |                                                                                                    |          |
|                                                                                                    | Surat Rekomendasi dari pengurus Wilayah   | Ikatan Notaris Indonesia                                                                                                    |          |
|                                                                                                    | Nomor Surat *                             | Tanggal Surat *                                                                                                    |          |
|                                                                                                    |                                           | 1.1.1.1                                                                                                    |          |
|                                                                                                    | Surat Rekomendasi dari pengurus Pusat Ik  | katan Notaris Indonesia                                                                                                    |          |
|                                                                                                    | Nomor Surat *                             | Tanggal Surat *                                                                                                    |          |
|                                                                                                    | 100010000                                 | 1000                                                                                                    |          |
|                                                                                                    |                                           | Kembali Selanjuhya                                                                                                    |          |
|                                                                                                    |                                           |                                                                                                    |          |

Pada langkah 2 menu ini berfungsi untuk memasukan data yang terdiri dari:

- 1. Majelis Pengawas Notaris
- 2. Ikatan Notaris Indoneia

Untuk Majelis Pengawas Notaris terdiri dari:

- 1. Surat Penunjukan Dari Majelis Pengawas Daerah Kepada Notaris Lain Sebagai Pemegang Protokol
- Masukkan Nomor Surat (wajib isi)
- Masukkan Tanggal Surat (wajib isi)
- 2. Surat Keterangan Dari Majelis Pengawas Daerah Tentang Konduite Notaris

- Masukkan Nomor Surat (wajib isi)
- Masukkan Tanggal Surat (wajib isi)
- 3. Surat Keterangan Dari Majelis Pengawas Wilayah Tentang Konduite Notaris
- Masukkan Nomor Surat (wajib isi)
- Masukkan Tanggal Surat (wajib isi)
- 4. Surat Keterangan Dari Majelis Pengawas Pusat Tentang Konduite Notaris
- Masukkan Nomor Surat (wajib isi)
- Masukkan Tanggal Surat (wajib isi)

Untuk Ikatan Notaris Indonesia terdiri dari:

- 1. Surat Rekomendasi Dari Pengurus Daerah Ikatan Notaris Indonesia
- Masukkan Nomor Surat (wajib isi)
- Masukkan Tanggal Surat (wajib isi)
- 2. Surat Rekomendasi Dari Pengurus Wilayah Ikatan Notaris Indonesia
- Masukkan Nomor Surat (wajib isi)
- Masukkan Tanggal Surat (wajib isi)
- 3. Surat Rekomendasi Dari Pengurus Pusat Ikatan Notaris Indonesia
- Masukkan Nomor Surat (wajib isi)
- Masukkan Tanggal Surat (wajib isi)

4. Klik tombol maka akan muncul tampilan pada langkah 1 yang sebelumnya diinput.

5. Setelah itu, klik untuk mulai menyimpan dan masuk pada halaman langkah 3

7/16

■ DITJEN AHU ONLINE

| si Formasi     |                                                                                                    | 🚔 Riwayat Permohonan 🛛 🕼 Edit Profil 🛛 🖀 Surat Keterangan 🖉 Surat Kepulusan                                                                                                    |
|----------------|----------------------------------------------------------------------------------------------------|----------------------------------------------------------------------------------------------------|
| a Notaris      |                                                                                                    |                                                                                                    |
|                | S                                                                                                    | Permohonan Cuá Permohonan Perubahan Data Notaris                                                                                                    |
|                |                                                                                                    | Permohonan Pindah Wilayah Permohonan Perpanjangan Masa Jabatan                                                                                                    |
| an Data +      |                                                                                                    |                                                                                                    |
| Pengganti      |                                                                                                    |                                                                                                    |
|                | the subscription of                                                                                                    |                                                                                                    |
| ian lerdatas + |                                                                                                    |                                                                                                    |
| Bukti Setor    |                                                                                                    | Permohonan Perpindahan Wilayah Notaris                                                                                                    |
|                | 1 Langkah 1                                                                                                    | 2 Langkah 2 3 Langkah 3 4 Langkah 4 5 Langkah 5                                                                                                    |
| ulan +         |                                                                                                    |                                                                                                    |
| oucher         | Mileuch Diodeb Meterie                                                                                                    |                                                                                                    |
|                | Wilayan Pindan Notans                                                                                                    |                                                                                                    |
|                | Provinsi *                                                                                                    | Kabupaten *                                                                                                    |
|                |                                                                                                    |                                                                                                    |
|                | Protokol Serah Terima                                                                                                    |                                                                                                    |
|                | Nama Notaris Tujuan *                                                                                                    | Tanggal Serah Terima                                                                                                    |
|                |                                                                                                    | 8 1011                                                                                                    |
|                | Persyaratan                                                                                                    |                                                                                                    |
|                | <ul> <li>Fotokopi Surat Keputusar</li> <li>Fotokopi Berita Acara Suu</li> <li>Asii surat keterangan dari</li> <li>Asii surat keterangan dari</li> <li>Asii surat keterangan dari</li> <li>Asii surat keterangan dari</li> <li>Asii surat keterangan dari</li> <li>Asii surat keterangan dari</li> <li>Asii surat keterangan dari</li> <li>Surat surat apeningikan dari</li> <li>Fotokopi Sertifikat Cuti</li> </ul> | gangkatan sebagai Notaris yang di legalisasi<br>( / Janji Jabatan Notaris yang di legalisasi<br>Niis Pengawa Saerah, Majelis Pengawas Wilayah, dan Majelis Pengawas Pusat tentang konduite Notaris<br>Niis Pengawa Daerah, Majelis Pengawas Wilayah, atau Majelis Pengawas Pusat tentang cuti Notaris<br>Daerah, Pengurus Wilayah, dan Pengurus Pusat Organisasi Notaris<br>Niis Pengawa Daerah, yang menyatakan bahwa Notaris yang bersangkutan telah menyelesaikan seluruh<br>sesuai dengan ketentuan Peraturan perundang - undangan yang mengatur mengenai Jabatan Notaris<br>lelis Pengawas Daerah kepada Notaris Iain sebagai pemegang protokol dari Notaris yang akan pindah |
|                | Semua dokumen yang perlu untuk                                                                                                    | galisir harus dilakukan sebelum Anda mendaftar secara Online. Verlfikator tidak akan menerima dokumen legalisir yang dilakukan setelah anda mendaftar online.                                                                                                    |

Pada langkah 3 menu ini berfungsi untuk memasukan data yang terdiri dari:

- 1. Wilayah Pindah Notaris
- Masukkan Provinsi (wajib isi)
- Masukkan Kabupaten (wajib isi)
- Masukkan Surat Permohonan Perpindahan Notaris (wajib isi)
- 2. Protokol Serah Terima
- Masukkan Nama Notaris Tujuan (wajib isi)
- Masukkan Tanggal Serah Terima (wajib isi)
- 3. Persyaratan

Klik Persyaratan Permohonan Perpindahan (checkbox), dalam persyaratan klik checkbox 3 kali maka akan muncul notif seperti berikut:

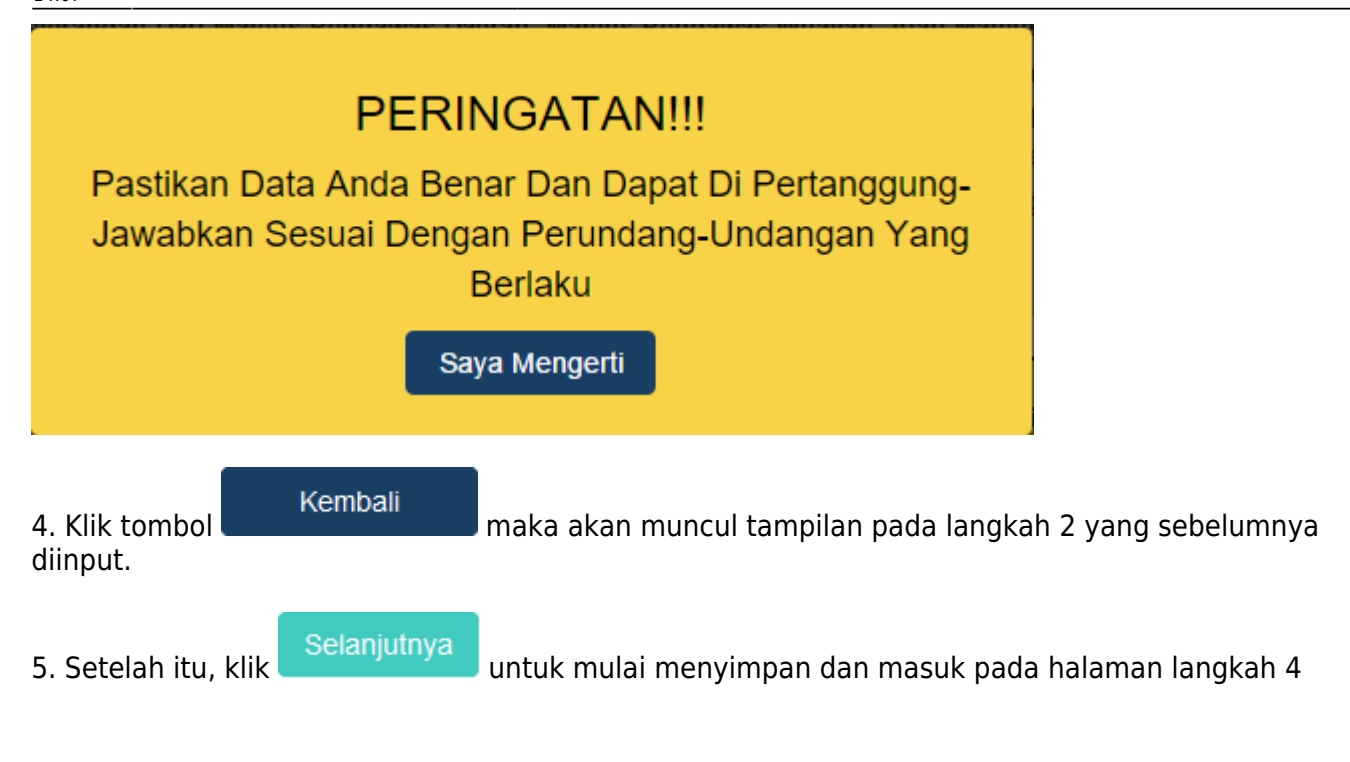

9/16

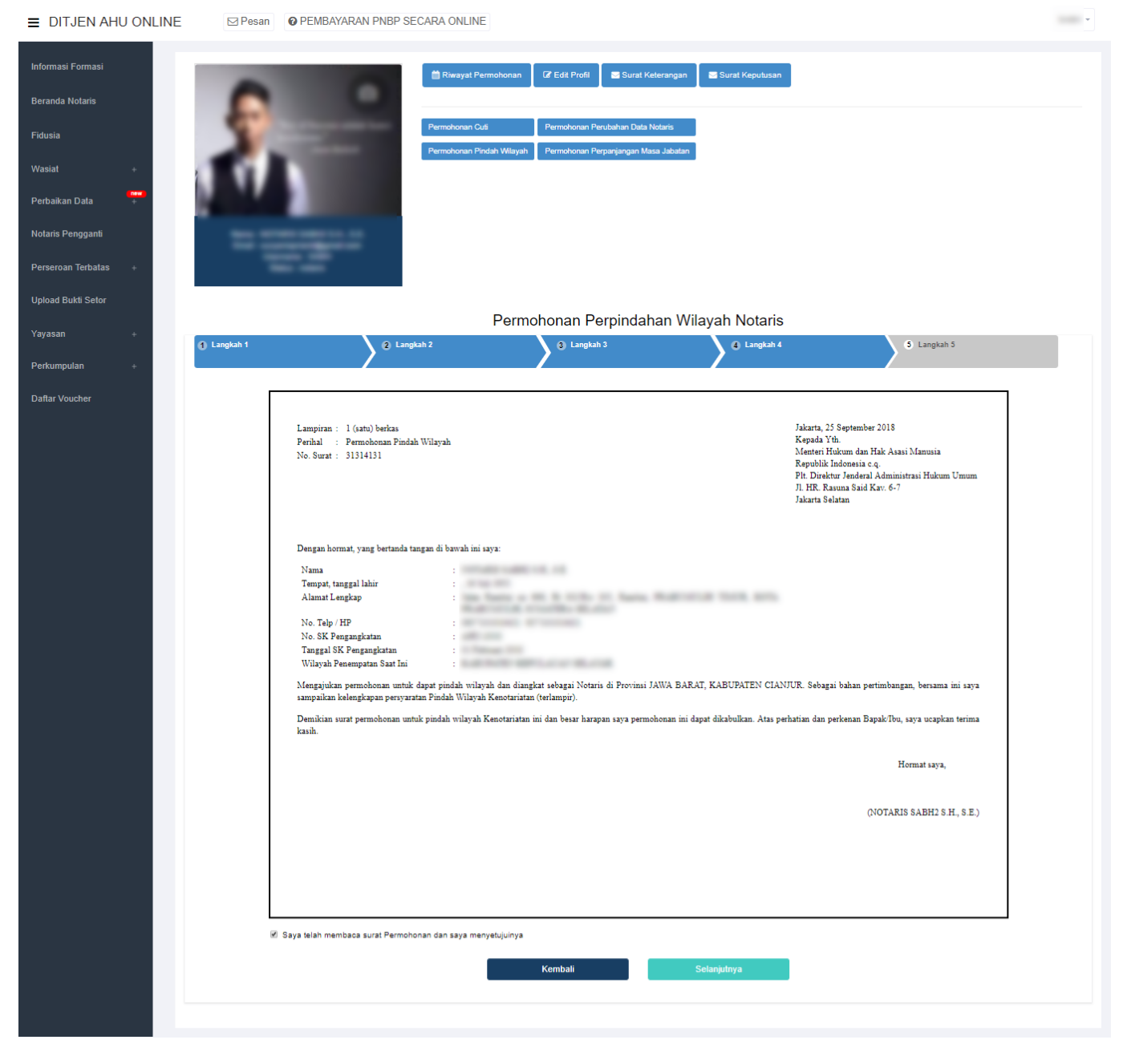

Pada langkah 4 menu ini merupakan Surat Permohonan Perpindahan Wilayah Jabatan Notaris.

1. Masukkan pilihan pada teks Saya Telah Membaca Surat Permohonan Dan Saya Menyetujuinya (checkbox).

2. Notif berupa peringatan akan muncul apabila checkbox tidak dicecklist.

|                | PER       | RINGATAN!!!                  |             |                 |      |
|----------------|-----------|------------------------------|-------------|-----------------|------|
| Anda           | Harus Men | yetujui Surat Pernyataan Ini |             |                 |      |
|                |           | Saya Mengerti                |             |                 |      |
| 3. Klik tombol | Kembali   | maka akan muncul tampilan pa | ada langkał | n 3 yang sebelu | ımny |

Last update: 2018/09/26 aplikasi\_permohonan\_pindah\_wilayah\_notaris http://panduan.ahu.go.id/doku.php?id=aplikasi\_permohonan\_pindah\_wilayah\_notaris&rev=1537967277 14:07

diinput.

4. Setelah itu, klik

Selanjutnya

untuk mulai menyimpan dan masuk pada halaman langkah 5

11/16

■ DITJEN AHU ONLINE

Pesan PEMBAYARAN PNBP SECARA ONLINE

| Image: Image: |                                                                                                    |             |                                                                                                    |
|----------------------------------------------------------------------------------------------------|----------------------------------------------------------------------------------------------------|-------------|----------------------------------------------------------------------------------------------------|
| <section-header><section-header><section-header></section-header></section-header></section-header>                                                                                                    | + Langkah 1                                                                                                    | 2 Langkah 2 | nonan Perpindahan Wilayah Notaris<br>9 Langkah 3 O Langkah 4 O Langkah 5                                                                                                    |
| Identica bit         Note in the intervention of the intervention of                            |                                                                                                    |             |                                                                                                    |
| Pendidikan dan Pelatihan       Tanggai Surat       :         Alamat Kantor       ::::::::::::::::::::::::::::::::::::                                                                                                    | Nama<br>Nama Kedi<br>Nama Kedi<br>Nama Kalas<br>Tempat Lahir<br>Janis Kalamin<br>Agama<br>Status Perkawinan<br>NPVP<br>Alamat Tempat Tinggal<br>Rt<br>Rw<br>Kelurahan<br>Kecamatan<br>Kotepos<br>Emai<br>Emai Altematif<br>No Teip<br>No KTP |             | Nomor Surat & kedudukan Tujuan Notaris         Nomor Surat       ::         Wilayah Jabatan       ::         Tempat Kedudukan Tujuan       ::         Majelis Pengawas Notaris       :         Surat Penunjukan Dari Majelis Pengawas daerah kepada notaris lain sebagai Pemegang Protokol :       :         Nomor Surat       ::             |
| Periodizikan dan Periaditan       Surat Keterangan dari Majela Pengawas Daerah tentang Kondulte Notaris ::         Alamat Kantor       ::         Alamat Kantor       ::         Ri       ::         Ri       ::         Ramat Kantor       ::         Ri       ::         Ri       ::         Ramat Kantor       ::         Ri       ::         Ri       ::         Ramat Kantor       ::         Ri       ::         Ri       ::         Ramat Kantor       ::         Ri       ::         Ri       ::         Ri       ::         Rational       ::         Rational                                                                                                    | No HP                                                                                                    | : Deletiken | Nomor Surat :<br>Tanggal Surat :                                                                                                    |
| Alamat Kantor Notaris       Nome: Surat : ::         Alamat Kantor ::       ::         Rt ::       ::         Rt ::       ::         Rw ::       ::         Naturat Kantor ::       ::         Rw ::       ::         Naturat Kantor ::       ::         Rw ::       ::         Naturat ::       ::         Naturat ::       ::         Recompany::       ::         Naturat ::       ::         Recompany::       ::         Naturat ::       ::         Recompany::       ::         Naturat ::       ::         Naturat ::       ::     <                                                                                                    | Penulukan da                                                                                                    | ггашан      | Surat Keterangan dari Majelis Pengawas Daerah tentang Konduite Notaris :                                                                                                    |
| Katan Kotan S Indonesia         Surat Rekomendasi dari pengurus daerah ikatan Notaris Indonesia :         Nomor Surat       :         Tanggai Surat       :         Surat Rekomendasi dari pengurus Wilayah ikatan Notaris Indonesia :         Nomor Surat       :         Tanggai Surat       :         Surat Rekomendasi dari pengurus Wilayah ikatan Notaris Indonesia :         Nomor Surat       :         Tanggai Surat       :         Surat Rekomendasi dari pengurus Pusat ikatan Notaris Indonesia :         Nomor Surat       :         Tanggai Surat       :         Surat Rekomendasi dari pengurus Pusat ikatan Notaris Indonesia :         Nomor Surat       :         Tanggai Surat       :         Tanggai Surat       :                                                                                                    | Alamat Kantor<br>Rt<br>Rw<br>Kaluahan<br>Kacamatan<br>Kadupaten<br>Provinsi<br>Kodepos                                                                                                    |             | Tanggal Surat :<br>Surat Keterangan dari Majelis Pengawas Wilayah tentang Konduite Notaris :<br>Nomor Surat :<br>Tanggal Surat :<br>Surat Keterangan dari Majelis Pengawas Pusat tentang Konduite Notaris :<br>Nomor Surat :<br>Tanggal Surat :<br>Tanggal Surat :                                                                            |
| Protokol Serah Terima                                                                                                    |                                                                                                    |             | Surat Rekomendasi dari pengurus daerah ikatan Notaris Indonesia : Nomor Surat : Tanggal Surat : Surat Rekomendasi dari pengurus Wilayah Ikatan Notaris Indonesia : Nomor Surat : Tanggal Surat : Surat Rekomendasi dari pengurus Pusat ikatan Notaris Indonesia : Nomor Surat : Tanggal Surat : Tanggal Surat : Nomor Surat : Tanggal Surat : |
| 1. Nama votans Protokoli:<br>Tanggal Serah Terima :                                                                                                    |                                                                                                    |             | 1. Nama Notaris Protokol :<br>Tanggal Serah Terima :                                                                                                    |

Pada langkah 5 menu ini merupakan tampilan Surat Permohonan Perpindahan Wilayah Jabatan Notaris.

1. Masukkan pilihan pada teks Saya Telah membaca Surat Permohonan dan Saya Menyetujuinya (checkbox).

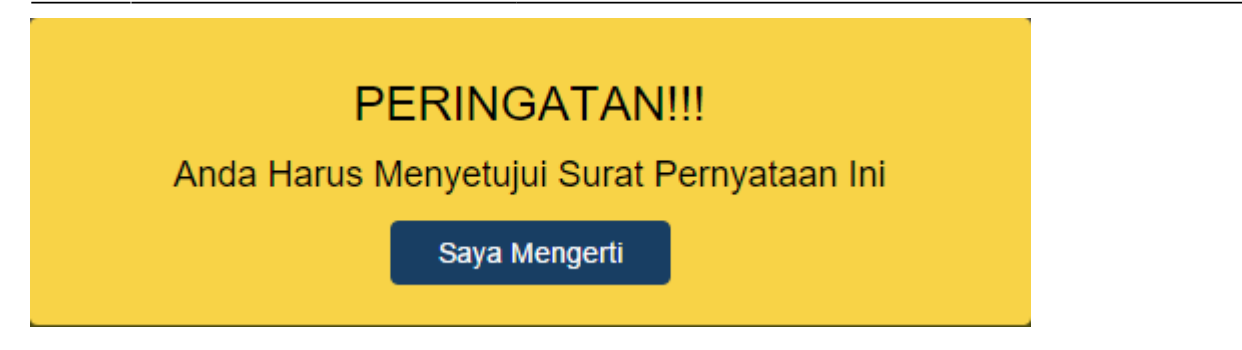

Notif berupa peringatan diatas muncul apabila checkbox tidak dicecklist.

| Kemba             | maka akan muncul tampilan pada langkah 4 yang sebelumnya diing | out. |
|-------------------|----------------------------------------------------------------|------|
| Setelah itu, klik | a pada langkah terakhir.                                       |      |

### Notifikasi Selesai Isi Data

Lalu Notaris harus melakukan Upload Bukti Pengiriman.

- 1. Login sebagai Notaris
- 2. Klik tombol Riwayat Permohonan
- 3. Klik link Upload Bukti Pengiriman

| ■ DITJEN AHU ONLINE                                                                                                    | Pesan              | PEMBAYARAN PNBP SECARA ONL | INE                                                                            |                                                                      |                      |                                                                            |                                                                                 |                                                                                                    |
|----------------------------------------------------------------------------------------------------|--------------------|----------------------------|--------------------------------------------------------------------------------|----------------------------------------------------------------------|----------------------|----------------------------------------------------------------------------|---------------------------------------------------------------------------------|----------------------------------------------------------------------------------------------------|
| Informasi Formasi<br>Beranda Notaris<br>Fidusia<br>Wasiat +<br>Perbaikan Data +<br>Notaris Pengganti<br>Perseroan Terbatas + | 8                  | Permehonal<br>Permehonal   | I Permohonan 🕼 Edit Profit<br>I Cuti Permohonan<br>I Pindah Wilayah Permohonan | E Surat Keterang<br>Perubahan Data Notaris<br>Perpanjangan Masa Jabo | ian 🛛 🗃 Surat Keputu | Anda Harus Seger<br>Melakukan Permohn<br>Tersebut, Permohn<br>Saya Mengeri | u Upload Bukti Pengirim<br>onan, Apabila Tidak Mengi<br>an Anda Secara Otomatis | an Dokumen Selama 10 Hari Setelah Anda<br>upload Bukti Pengiriman Dalam Jangka Waktu<br>Akan Digagalkan |
| Upload Bukti Setor                                                                                                    |                    |                            | Riwa                                                                           | yat Permo                                                            | honan                |                                                                            |                                                                                 |                                                                                                    |
| Yayasan +                                                                                                    |                    |                            |                                                                                |                                                                      |                      |                                                                            |                                                                                 |                                                                                                    |
| Perkumpulan +                                                                                                    |                    |                            |                                                                                |                                                                      |                      |                                                                            |                                                                                 |                                                                                                    |
| Daftar Voucher                                                                                                    | Permohonan Tra     | ansaksi Permohonan Pensiun |                                                                                |                                                                      |                      |                                                                            |                                                                                 |                                                                                                    |
|                                                                                                    | No. BILL ID        | Jenis Transaksi            | Status                                                                         | Nama Kabupaten                                                       | Nama Propinsi        | Nama Lengkap                                                               | Tanggal Transaksi                                                               | Aksi                                                                                                    |
|                                                                                                    |                    | I                          | PILIHAN V                                                                      |                                                                      |                      |                                                                            |                                                                                 |                                                                                                    |
|                                                                                                    | 1                  |                            |                                                                                |                                                                      |                      |                                                                            |                                                                                 | ⊖Cetak Permohonan<br>@Upload Bukti Pengiriman                                                           |
|                                                                                                    | Menampilkan 1-1 di | ari 1 hasil                |                                                                                |                                                                      |                      |                                                                            |                                                                                 |                                                                                                    |
|                                                                                                    |                    |                            |                                                                                |                                                                      |                      |                                                                            |                                                                                 |                                                                                                    |

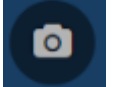

#### 4. Klik tombol

#### 5. Klik tombol Masukan

| DITJEN AHU ONLINE                    | Pesan PEMBAYA | ARAN PNBP SECARA ONLINE |                                                                                                    |                                                  |   |
|--------------------------------------|---------------|-------------------------|----------------------------------------------------------------------------------------------------|--------------------------------------------------|---|
| Informasi Formasi<br>Peranda Nelaria |               |                         | Upload Bukti [                                                                                                    | Dokumen                                          |   |
| Fidusia                              |               |                         | Files<br>Lore barn dard start.                                                                                                    |                                                  | ٥ |
| vvasiat +<br>Perbaikan Data +        |               |                         | Connectionar methods gait Connectionar methods and connection of the connection of the connection of t | in not we<br>pitala<br>mpan da<br>anti ti<br>Owe |   |
| Perseroan Terbatas +                 |               |                         |                                                                                                    |                                                  |   |
| Upload Bukti Setor                   |               |                         | Bukti Pengiriman Dokumen (                                                                                                    | resi pengiriman).                                |   |
| Yayasan +                            |               |                         | Masukan                                                                                                    | Kembali                                          |   |
| Perkumpulan +                        |               |                         |                                                                                                    |                                                  |   |
| Daftar Voucher                       |               |                         |                                                                                                    |                                                  |   |
|                                      |               |                         |                                                                                                    |                                                  |   |
|                                      |               |                         |                                                                                                    |                                                  |   |

#### Permohonan Selesai

Setelah permohonan selesai notaris melakukan :

- a. Setelah permohonan selesai notaris melakukan :
- a. Proses Pembayaran yang dilakukan dengan Aplikasi YAP

Keterangan :

a. Status Pembayaran

Sudah Bayar

Berarti Transaksi telah melakukan Pembayaran di YAP

b. Status Pembayaran

Belum Bayar

Berarti Transaksi belum di lakukan Pembayaran di YAP

c. Aksi Kirim Notifikasi untuk melakukan pengiriman notifikasi pada YAP jika belum menerima notifikasi pembayaran

Setelah melakukan Transaksi maka Pengguna akan mendapatkan Notifikasi di Aplikasi YAP

Last update: 2018/09/26 14:07

| କ୍କ ୪୦ <b>ଅ ଅ ଲାଲା</b> ଓ 11:32.<br>💳 Porcenda                      | AM<br>B |
|--------------------------------------------------------------------|---------|
| Permintaan pembayaran di Dirjen AHU senilai IDR                    |         |
| Permintaan pembayaran di Dirjen AHU senilai IDR                    |         |
| Permintaan pembayaran di Dirjen AHU senilai IDR<br>, nomor tagihan | 1       |
| Permintaan pembayaran di Dirjen AHU senilai IDR<br>nomor tagihan   |         |
| Permintaan pembayaran di Dirjen AHU senilai IDR<br>nomor tagihan   |         |
| Dirgen AHU Rp 50.00                                                | 0,-     |
| SPBU Pertamina Rp 250.00                                           | 0,-     |
| SPBJ Pertamina Rp 100.00                                           | 0,-     |
| BAYAR                                                              |         |

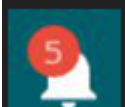

Klik lalu akan muncul Pemesanan Pemesanan yang harus di bayarkan, Klik salah satu pemesanan yang akan di bayarkan dan akan menampilkan

|         | Dirjen AHU |
|---------|------------|
|         | Banda Auth |
| Total   | No. 101.00 |
| Bill ID | 8017120010 |
| Def ID  |            |

BAYAR

Klik untuk membayarkan Transaksi pemesanan Voucher maka akan muncul Option Untuk melakukan Pembayaran

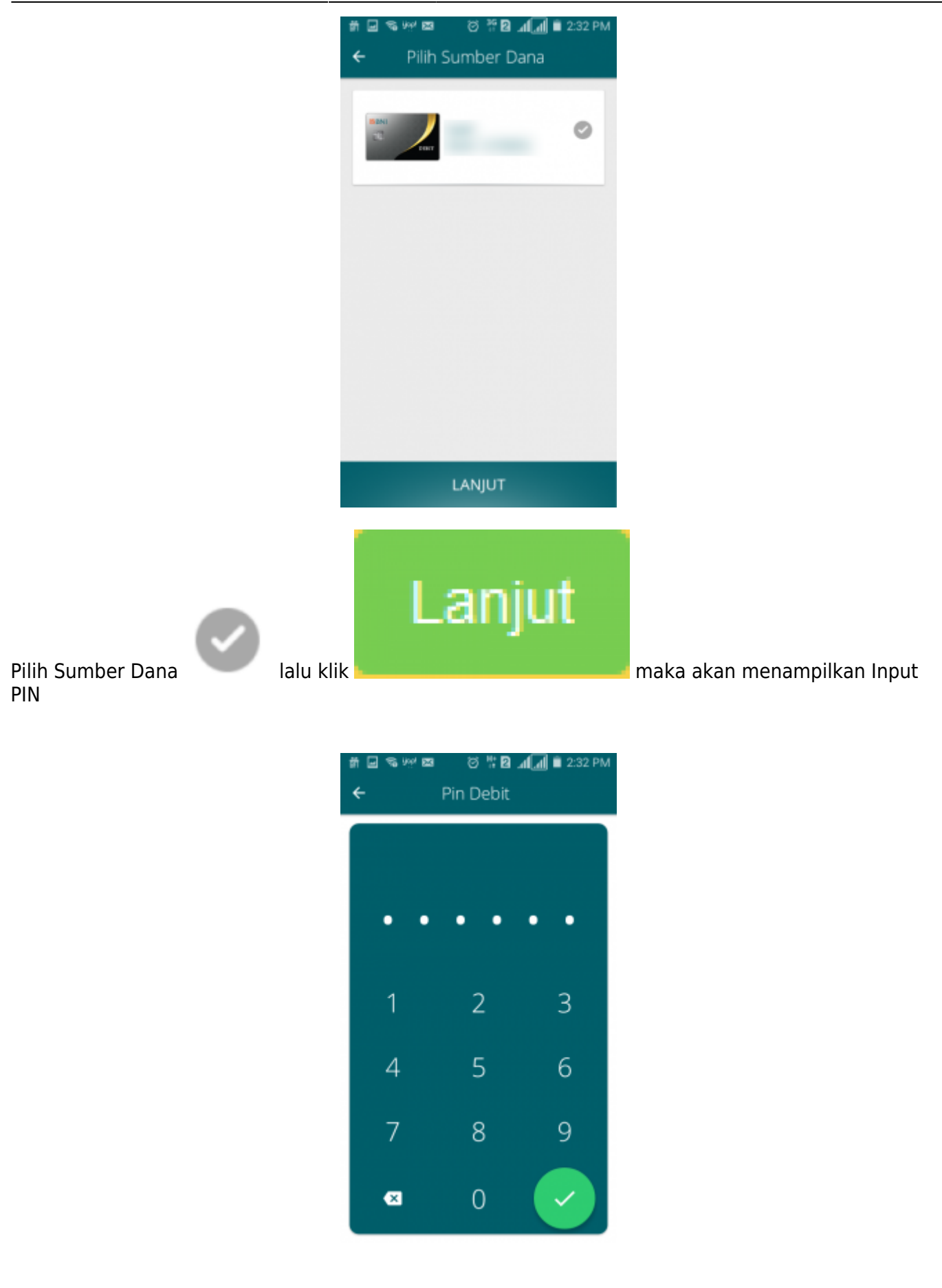

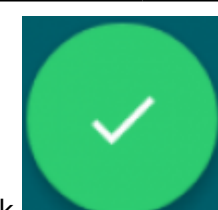

Inputkan PIN Debit lalu klik selanjutnya pembayaran telah selesai dan menampilkan Halaman bahwa Pembayaran telah selesai.

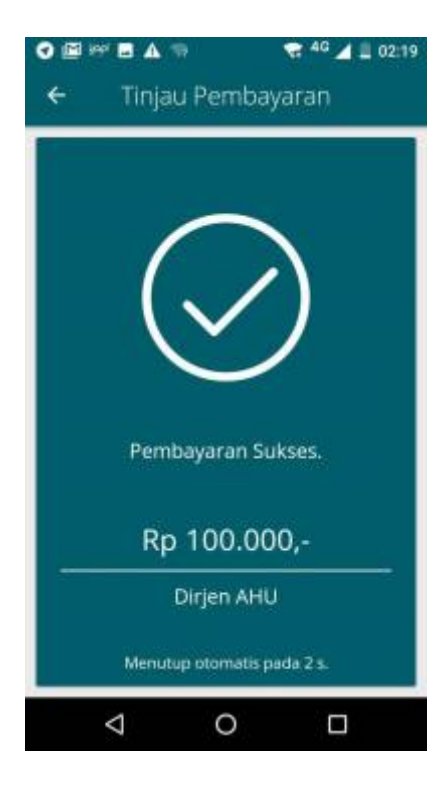

From: http://panduan.ahu.go.id/ - AHU ONLINE

Permanent link: http://panduan.ahu.go.id/doku.php?id=aplikasi\_permohonan\_pindah\_wilayah\_notaris&rev=1537967277

Last update: 2018/09/26 14:07